### John R. Buckley, Jr., Esq. Plymouth County Register of Deeds

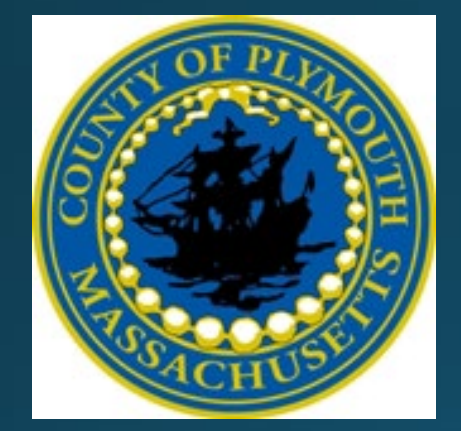

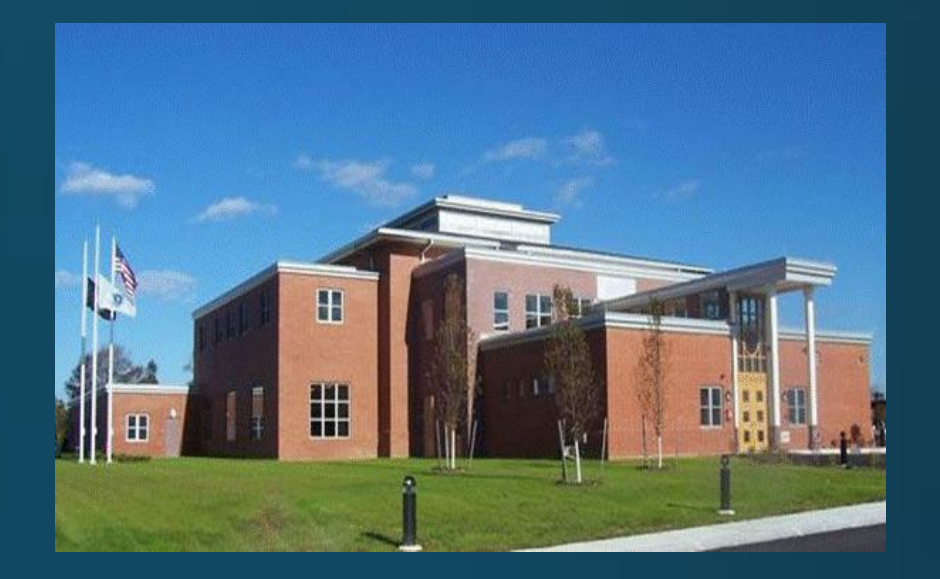

# Plymouth County Registry of Deeds

# Titleview User Guide

### www.Titleview.org/plymouthdeeds Home Page

| ■ Welcome to 20/20 Perfect Vision × +                                                    |                                |                                             |  | - | ð | $\times$ |  |  |
|------------------------------------------------------------------------------------------|--------------------------------|---------------------------------------------|--|---|---|----------|--|--|
| $\leftarrow$ $\rightarrow$ $\circlearrowright$ Not secure   titleview.org/plymouthdeeds/ |                                |                                             |  |   |   |          |  |  |
| Search Home Search Criteria  Search Options  Search Help&Support FAQ Basket              |                                |                                             |  |   |   |          |  |  |
| Plymouth County<br>Registry of Deeds Search                                              | * Business or Name(Last First) | Party Type:<br>Both  Search Reset Advanced  |  |   |   |          |  |  |
| Plymouth County<br>Registry of Deeds Search                                              | * Business or Name(Last First) | Party Type:<br>Both ✓ Search Reset Advanced |  |   |   |          |  |  |

Recorded Land Name Search Last Recorded Doc#: 6187 on 01/15/2021 @ 4:00:00 PM

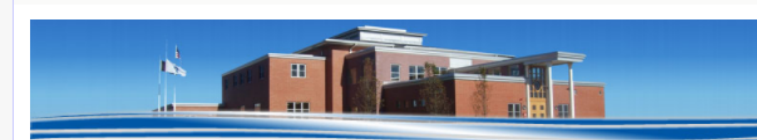

#### Plymouth County Registry of Deeds

MODERNIZING THE REGISTRY FOR THE NEXT 100 YEARS - ESTABLISHED 1685

#### Please Note: You must have an account to print our documents!

#### Click here to see the information presently available online

#### Telephone:

Connecting to all Departments and Our Brockton & Rockland Offices 508-830-9200

Fax: 508-830-9280

Contact Us \*\*\* if you have Questions or Problems\*\*\*

Please Note: Grantor Indexes prior to 1960 and Grantee Indexes prior to 1955 are unedited. Linked search function is available from 08/06/1686 to current in the Grantor and Grantee Indexes.

Please use caution when using this information and when in doubt, please refer to the images of the original books by searching the Grantor and Grantee Indexes under the Search Criteria section. For more information contact Information Systems Administration at 508-830-9286.

#### For Instructions/Help:

- · Download the Search Instructions PDF for general Search Information.
- Difficulty viewing? Download the <u>Image Viewing</u> Instructions PDF
- Test Pop-up blockers to see if they are properly disabled

#### This site uses Adobe Reader when printing and downloading documents. If you do not have Adobe Reader installed, download from Adobe Reader.

Click here for abbreviations of document types

#### Send us Your Feedback

#### There is no charge to Search and View our records.

Printing is available only by having a subscription(Titleview). Fees for this service are \$30 per month and \$1 per page and require a \$60 non-refundable deposit which will be credited to your account upon activation. The application process takes several days to set up. <u>Click Here to</u> <u>Apply</u> for a Titleview account. For any questions regarding Titleview, please call 508-830-9286.

#### **Certified Copy**

Click here to Download a Copy of Our Certified Copy Order Form.

If you have an account you may fax the order to the Registry, all other users must mail back form with payment. All orders will be processed and mailed within 10 business days.

#### **Property Fraud Alert**

In an effort to reduce the risk of real estate fraud, The Plymouth County Registry of Deeds has launched a free "Property Fraud Alert Website" for property owners to register to receive notification each time a document is registered in their name.

Property Fraud Alert (Registration is required).

### SEARCH CRITERIA (click for the drop-down menu)

Allows the User to choose a menu from which to search from. Our different Offices include Recorded Land, Registered Land (Land Court), Plans, Registered Land Plans, and Plymouth Colony Records

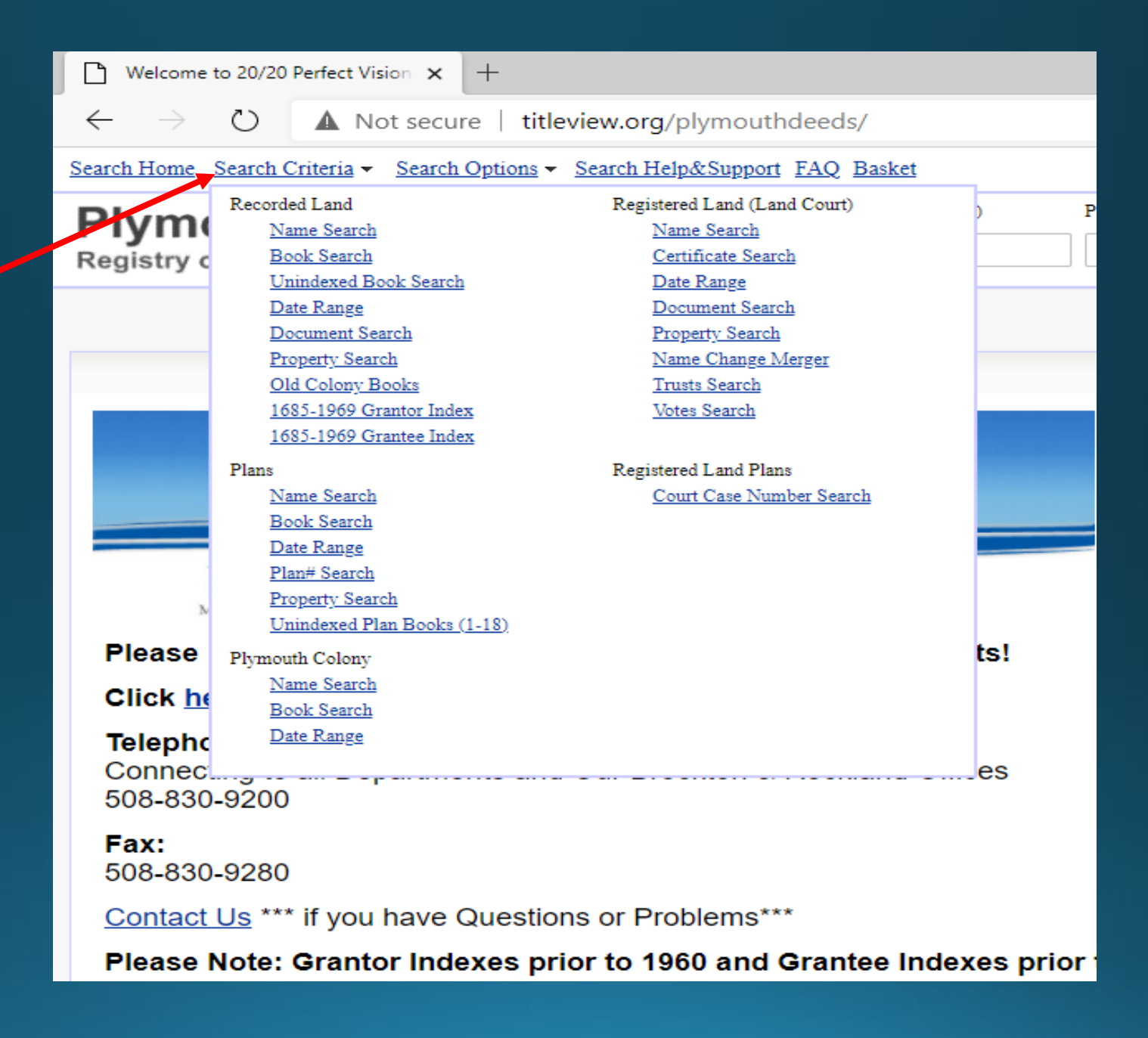

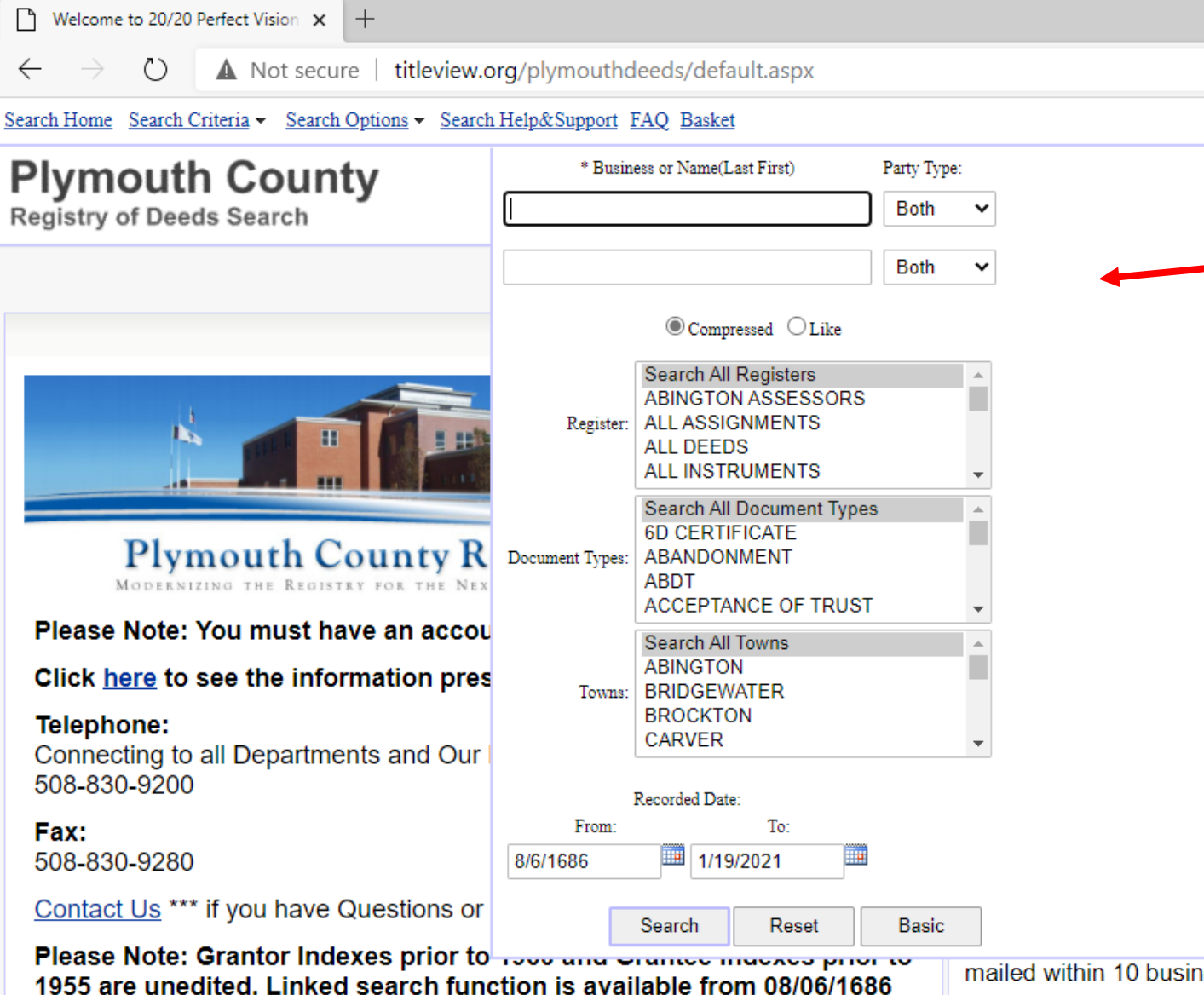

**ADVANCED** MENU (click for the drop-down menu)

Allows the User to narrow down their search by town, document type, or date range. \*\*Tip: The begin date is 1686. It is best to change that for a more recent search result.

to current in the Grantor and Grantee Indexes.

Please use caution when using this information and when in doubt, please refer to the images of the original books by searching the Grantor and Grantee Indexes under the Search Criteria section.

mailed within 10 business days.

#### Property Fraud Alert

In an effort to reduce the risk of r property owners to register to rec

### **SEARCH RESULTS**

Using Name Search, type Last Name then First Name, leave the party as both (this way you will search both the Grantor and Grantee indexes), Click Search or use the Advanced button and narrow down the Search criteria. Be careful not to narrow it down too much, many documents do not have a town associated with them (such as a Declaration of Trust)

After you click on the document you are interested in, the View Detail screen is viewable on the right side.

| 🗋 🗋 Welco                                                                                                    | ome to 20/20 Per                                                                                                    | fect Vision 🗙 🕂                      |                 |              |                 |             |                   |                       |                |                      |                    |                |                     |             |                     |             |             |           |            |              | -               | - C     | j    |
|----------------------------------------------------------------------------------------------------|----------------------------------------------------------------------------------------------------|--------------------------------------|-----------------|--------------|-----------------|-------------|-------------------|-----------------------|----------------|----------------------|--------------------|----------------|---------------------|-------------|---------------------|-------------|-------------|-----------|------------|--------------|-----------------|---------|------|
| $\leftarrow$ $\rightarrow$ O $\blacktriangle$ Not secure $\mid$ titleview.org/plymouthdeeds/default.as px#&&/ |                                                                                                    |                                      |                 |              |                 |             | &&/wEXA           | QUUSEITVE9SWV         | 9kZWZhdWx0     | X2FzcHgFA            | TC/Vr3/7q/zP       | 4R/Lw+x4       | K8x+JYg==           |             |                     |             |             | * *       | = 🖻        | i 🦷          |                 |         |      |
| Search Hor                                                                                                    | Search Home Search Criteria - Search Options - Search Help&Support FAQ Basket                                                                                                    |                                      |                 |              |                 |             |                   |                       |                |                      |                    | <u>h Other</u> | Reg                 |             |                     |             |             |           |            |              |                 |         |      |
| Plympouth County *Business or Name(Last First P                                                               |                                                                                                    |                                      |                 |              |                 |             |                   | Party 1               | Type:          |                      |                    |                |                     |             |                     |             |             |           |            |              |                 |         |      |
| Registry of Deeds Search richards christine Both                                                              |                                                                                                    |                                      |                 |              |                 |             | n 🗸 Search        | Reset                 | Advanced       |                      |                    |                |                     |             |                     |             |             |           |            |              |                 |         |      |
|                                                                                                    | Recorded Land Name Search Last Namel: richards christine Party Type1: Both Party Type2: Both Search Type: Compressed Town: Search 11 Jun 2011 Last Recorded Doc#: 6458 on 01/19/2021 @ 11-19-54 AM (Tore): 4.40 seconds: 83 rows) |                                      |                 |              |                 |             |                   |                       |                |                      |                    |                |                     |             |                     |             |             |           |            |              |                 |         |      |
| Recorded Land Mane Search Last Maner: Honards Christine Fa                                                    |                                                                                                    |                                      |                 |              |                 |             |                   | in the second second  | iypeir bou     | rany ryper bear bear | a type: compressed | lonal occ      | in rooms pare riom. | 0.0.1000 24 |                     |             |             |           |            |              |                 |         |      |
| Select All                                                                                                    | Invert Selection                                                                                                    | Print Search Result                  | View: 20        | Page 50      | <u>0/Page</u> 1 | 00/Page     |                   |                       |                | View Details         | View Images        |                |                     |             |                     |             |             |           |            |              |                 |         |      |
| Party                                                                                                    | Name                                                                                                    | Reverse Party                        | <u>Doc. #</u>   | Book         | Page            | туре        | Rec Date          | Street                | Town           |                      |                    |                |                     |             |                     |             |             |           |            | Add to       | <u>o Basket</u> | Print D | ocun |
|                                                                                                    | RICHARDS<br>CHRISTINE                                                                                                    | BRIDGEWATER COO                      | P <u>105365</u> | 17725        | <u>70</u>       | MTG         | <u>7/30/1999</u>  | 381 WEST S<br>&OTHERS | T DXBY         | - Doc. #             | Rec D              | Date           | Rec T               | ime         | Doc Type            | # of Pgs.   |             | Book/Page |            | Consideratio | n               |         |      |
|                                                                                                    | RICHARDS<br>CHRISTINE                                                                                                    | FLEET NATIONAL<br>BANK               | <u>169303</u>   | <u>21073</u> | <u>48</u>       | MTG         | 12/6/2001         | 381 WEST 5            | T DXBY         | 105365               | 07/30/1999         |                | 16:00:00.000        |             | MTG                 | 7           | 17725/70    |           | 210,000.00 |              |                 |         |      |
| <u> </u>                                                                                                    | RICHARDS<br>CHRISTINE                                                                                                    | GARD SEBASTIAN                       | <u>76652</u>    | <u>30828</u> | <u>263</u>      | DEED        | <u>6/30/2005</u>  | 381 WEST 8            | <u>et dxby</u> | Street               | NITS OF OF         | Street Nam     | ie                  |             |                     |             | Description |           |            |              |                 |         |      |
| <u> </u>                                                                                                    | RICHARDS<br>CHRISTINE                                                                                                    |                                      | <u>44671</u>    | <u>32584</u> | <u>129</u>      | MLC         | 4/27/2006         |                       | <u>DXBY</u>    | 381                  | WESTST             |                |                     | 4/9/1958    | ST ST PL G W HMPANY |             |             |           |            |              |                 |         |      |
| <u> </u>                                                                                                    | RICHARDS<br>CHRISTINE                                                                                                    |                                      | <u>25950</u>    | <u>41141</u> | <u>284</u>      | DCLN<br>HMS | 3/26/2012         | 11<br>CHIPPEWA        | WRHM           | HM     Town          |                    |                |                     |             |                     |             |             |           |            |              |                 |         |      |
| □ EE                                                                                                    | RICHARDS                                                                                                    | MORAN DONALD J                       | 6399            | 44044        | 125             | DEED        | 1/31/2014         | 7<br>RAILROAD         | MTPST          | DUXBURY              |                    |                |                     |             |                     |             |             |           |            |              |                 |         |      |
|                                                                                                    | RICHARDS                                                                                                    | MORAN JAMES                          | 7853            | 44059        | 167             | DEED        | 2/6/2014          | AVE<br>3 ROCK ST      | MTPST          | Grantor/Grantee-3    | Grantor/Grantee-3  |                |                     |             |                     |             |             |           |            |              |                 |         |      |
|                                                                                                    | CHRISTINE<br>RICHARDS                                                                                                    | FRANCIS                              |                 |              |                 | 2000        | 2012011           | 2                     |                | RICHARDS WARREN      | IA                 |                |                     |             |                     |             |             |           | Grantor    |              |                 |         |      |
| U OK                                                                                                    | CHRISTINE                                                                                                    |                                      | 61165           | 51449        | 89              | MLC         | 7/31/2019         | AVE<br>2              | <u>MIPST</u>   | RICHARDS CHRISTI     | NE                 |                |                     |             |                     |             |             |           | Grantor    |              |                 |         |      |
| <u> </u>                                                                                                    | RICHARDS<br>CHRISTINE                                                                                                    | FERGUSON JOSEPH                      | 61166           | <u>51449</u> | <u>90</u>       | DEED        | 7/31/2019         | AVE                   | <u>MTPST</u>   | BRIDGEWATER COO      | PBANK              |                |                     |             |                     |             |             |           | Grantee    |              |                 |         |      |
|                                                                                                    | RICHARDS<br>CHRISTINE                                                                                                    | MATTAPOISETT<br>TOWN                 | 65581           | <u>51504</u> | <u>154</u>      | REL         | <u>8/14/2019</u>  | 7<br>RAILROAD         | MTPST          | Keterences - 1       |                    |                |                     |             |                     |             |             |           |            |              |                 |         |      |
| - EE                                                                                                    | RICHARDS                                                                                                    | FEDERAL HOME                         | 30892           | 08412        | 84              | DIS         | 4/26/1988         | AVE                   | NONE           | 36312/302            |                    |                |                     | DISCH       | ARGE                |             |             |           | 2008       |              |                 |         |      |
| OR                                                                                                    | RICHARDS<br>CHRISTINE A                                                                                                    | HANSON TOWN OF                       | 64219           | 09304        | 168             | II          | 8/17/1989         |                       | HNSN           |                      | Ма                 | iled Back to:  |                     |             | Address 1           | Address 2   |             | City      |            | State        | Zip             |         |      |
|                                                                                                    | RICHARDS<br>CHRISTINF A                                                                                                    | HANSON TOWN OF                       | 78291           | 09977        | 252             | CR          | 10/4/1990         |                       | HNSN           | CLARK BALBONI &      | GILDEA             |                |                     |             |                     | PO BOX 1769 | M           | ASHPEE    | MA         | 02           | 649             |         |      |
|                                                                                                    | RICHARDS<br>CHRISTINE A                                                                                                    | FLEET BANK OF<br>MASS N.A            | <u>33539</u>    | <u>12754</u> | <u>210</u>      | DIS         | <u>3/25/1994</u>  |                       | NONE           |                      |                    |                |                     |             |                     |             |             |           |            |              |                 |         |      |
|                                                                                                    | RICHARDS<br>CHRISTINE A                                                                                                    | FLEET BANK OF<br>MASS N A            | <u>119078</u>   | 13266        | <u>40</u>       | DIS         | <u>11/17/1994</u> |                       | NONE           |                      |                    |                |                     |             |                     |             |             |           |            |              |                 |         |      |
| EE EE                                                                                                    | RICHARDS<br>CHRISTINE A                                                                                                    | MORAN JAMES JR                       | <u>159910</u>   | <u>20952</u> | <u>297</u>      | DEED        | <u>11/21/2001</u> | 38 MARIO?<br>RD       | MTPST          |                      |                    |                |                     |             |                     |             |             |           |            |              |                 |         |      |
| <u> </u>                                                                                                    | RICHARDS<br>CHRISTINE A                                                                                                    | FIRST FED SAVINGS<br>BANK OF AMERICA | <u>159911</u>   | <u>20952</u> | <u>298</u>      | MTG         | <u>11/21/2001</u> | 38 MARION<br>RD       | MTPST          |                      |                    |                |                     |             |                     |             |             |           |            |              |                 |         |      |
| <u> </u>                                                                                                    | RICHARDS<br>CHRISTINE A                                                                                                    |                                      | <u>159912</u>   | <u>20952</u> | <u>315</u>      | DCLN<br>HMS | 11/21/2001        | 38 MARION<br>RD       | MTPST          |                      |                    |                |                     |             |                     |             |             |           |            |              |                 |         |      |
|                                                                                                    | CHRISTINE A                                                                                                    | FIDOT FED CALIFICO                   | 38629           | 24302        | <u>129</u>      | MLC         | 2/25/2003         | 20 1 ( 1 1 1 1 1      | MTPST          |                      |                    |                |                     |             |                     |             |             |           |            |              |                 |         |      |
|                                                                                                    | CHRISTINE A                                                                                                    | BANK OF AMERICA                      | 38630           | 24302        | <u>130</u>      | MTG<br>DCLN | 2/25/2003         | ROAD                  | MTPST          |                      |                    |                |                     |             |                     |             |             |           |            |              |                 |         |      |
| U <u>or</u>                                                                                                   | CHRISTINE A                                                                                                    | DDIDODUMTED                          | <u>66343</u>    | 30673        | <u>349</u>      | HMS         | 6/7/2005          | RD                    | - <u>MTPST</u> | •                    |                    |                |                     |             |                     |             |             |           |            |              |                 |         |      |
| 1                                                                                                    |                                                                                                    |                                      |                 |              |                 |             |                   |                       | ►.             |                      |                    |                |                     |             |                     |             |             |           |            |              |                 |         |      |
| _                                                                                                    |                                                                                                    |                                      |                 |              |                 |             |                   |                       |                |                      |                    |                |                     |             |                     |             |             |           |            |              |                 |         |      |
| © 2019 Avenu                                                                                                  | Insights & Analytics. Al                                                                                                    | rights reserved.                     |                 |              |                 |             |                   |                       |                |                      |                    |                |                     |             |                     |             |             |           |            |              |                 |         |      |

### **VIEW IMAGE**

Click the "View Images" tab next to the "View Detail" tab to see the image. For a full size image, maximize the window, and use the image toolbar at the top right-hand corner of the image window to zoom in. This toolbar also allows you to advance the pages.

|                                                                                                    | 🗅 Welcome to 20/20 Perfect Vision Land Records 12: ImageViewer - Personal - Microsoft Edge 🛛 🚽 🗆 🗙                                                                                                    |                   |
|----------------------------------------------------------------------------------------------------|----------------------------------------------------------------------------------------------------|-------------------|
| Welcome to 20/20 Perfect Vision × +                                                                                                    | ▲ Not secure   titleview.org/plymouthdeeds/ImageViewerEx.aspy                                                                                                    |                   |
| ← → ひ 🛦 Not secure   titleview.org/plymouthdeeds/default.aspx#&&/wEXAQUUSEITVE9SWV9kZWZhdWx0X2FzcHgFATC                                                                                                    | I of 7 🗦 🗙 😌 🔍 🔍 🕅 🖾 🗮 🛄 🔶                                                                                                    | DI EASE NOTE      |
| Search Home Search Criteria   Search Options   Search Help& Support FAQ Basket                                                                                                    | 105365                                                                                                    | I LEASE NOTE.     |
| Plymouth County       * Business or Name(Last First)       Party Type:         Registry of Deeds Search       richards christine       Both                                                                                                    | Received & Recorded<br>PLYMOUTH COUNTY<br>REGISTRY OF DEEDS<br>30 JUL 1999 04:00PM                                                                                                    | Our images are    |
| Recorded Land Name Search Last Namel: richards christine Party Typel: Both Party Type2: Both Search Type: Compressed Town: Search All                                                                                                    | REPART OF THE REPART OF THE RE | not available to  |
| Select All Invert Selection Print Search Result View Dorge 50Page 100Page View Dortmont View Dortmont View Images                                                                                                    |                                                                                                    | print unless you  |
| LAND.     LAND.       O R     RICHARDS     BADRE     BADRE     10365     17725     70     MTG     7301999     331.WEST 57     DDO. #     Ree Date       O CHRISTINE     BADRE     BADRE     10365     17725     70     MTG     7301999     331.WEST 57     DDO. #     Ree Date                                                                                                    |                                                                                                    | maintain a        |
| OR         RICHARDS         FLEET XATIONAL         169303         21073         48         MTG         12/6/2001         381 WEST ST DXBY         100365         0//30/1999         11           OR         RICHARDS         GARD SEBASTIAN         7652         30328         263         DEED         6/30/2005         381 WEST ST DXBY         Street         Street | Image: Space Above This Line For Recording Data] Image: MORTGAGE Image: Space Above This Line For Recording Data] Image: Space Above This Line For Recording Data] Image: Space Above T  | subscription      |
| O. 08.         RICHARDS<br>CHRISTING         44671         32384         129         MLC         4/27/2006         DXBY         381         WEST ST           D. 08.         RICHARDS         DCLN         202000         DXBY         1         1         1         1                                                                                                    | THIS MORTGAGE ("Security Instrument") is given on July 30, 1999<br>The mortgagor is WARREN A. RICHARDS and CHRISTINE M. RICHARDS                                                                                                    | with the          |
| OK     CHRISTINE     22220     1141     234     HMS     2/200/012     CHRISTINE WARKAN     Town       DE     CICHARDS     MORAN DONALDJ     5392     44044     125     DEED     13/2014     2     ALIROAD     MTPST                                                                                                    | BRIDGEWATER CO-OPERATIVE BANK     which is organized and existing under the laws of the Commonwealth of Magaachusetts and whose address is                                                                                                    | Registry, An      |
| AVE     AVE       EE     MORAN JAMES     7       CHRISTING     FRANCIS     2852       44059     167     DEED       2/2     2/2                                                                                                    | 72 Main Street, Bridgewater, MA 02324         Image: Street, Bridgewater, MA 02324         Image: Street, Bridgewater, MA 02324         Image: Street, Bridgewater, MA 02324                                                                                                    | official conv can |
| OR     RICHARDS     S1165     S1442     S2     MLC     Z312012     RAILROAD     MTPST     RICHARDS (WARENA       AUE     AUE     AUE     AUE     AUE     AUE     AUE     RICHARDS     RICHARDS (WARENA       OR     RICHARDS     FERCURON IDSERVEL 61166     S1149     90     DEED     Z312019     RAIL ROAD     NUBET     RICHARDS (WARENA                                                                                                    | In the second second seco      | be obtained by    |
| CHRISTINE     Interview     Interview     Interview     Interview       D EE     Richards     MATAPOISETI     55581     51504     154     References - 1                                                                                                    | evidenced by the Note, with interest, and all renewals, extensions any modifications of the Note; (b) the payment of all other sums, with interest, advanced under paragraph 7 to protect the coefficient of this Security Instrument; and (c) the performance of Borrower does hereby                                                                                                    | be obtained by    |
| EE RICHARDS FEDERAL HOME JOBSZ 03412 84 DIS 4/26/1988 NONE 55312/302                                                                                                    | mortgage, grant and convey to Lender, with powerol sale the following described property located in County, Massachusetts:                                                                                                    | contacting the    |
| O.B.         CHRISTINE A         HANSON TOWN OF         54219         09304         168         II         \$17,1989         HNSN         Mained Dack to:           D.E.         RCHARDS         HANSON TOWN OF         78291         09977         252         CR         10/4/1990         HNSN         CLARK BALBONI & GILDEA                                                                                                    | For property description, see Exhibit "A" attached hereto and made a part hereof.                                                                                                    | Customer          |
| EE         RICHARDS<br>CHRISTINE A<br>MASSINA         FLEET BANK OF<br>33339         12754         210         DIS         3/25/1994         NONE                                                                                                    |                                                                                                    | Service Dept. at  |
| EE CHARDS HARSNA 119078 13266 40 DIS 11/17/1994 NONE                                                                                                    |                                                                                                    |                   |
| DEC     CHRISTINE A     SIGNAL DATION IN COLUMN AND AND AND AND AND AND AND AND AND AN                                                                                                    |                                                                                                    | 508-830-9270      |
| OR     RICHARDS     159912     20952     315     DCLN     HJ     HJ     21/21/201     38 MARION     MTPST                                                                                                    |                                                                                                    |                   |
| OR RICHARDS 38629 24302 129 MLC 2/25/2003 MTPST                                                                                                    |                                                                                                    |                   |
| OR         RICHARDS<br>CHRISTINE A         FIRST FED SAVINGS<br>BANK OF AMERICA         38630         24302         130         MTG         2/25/2003         38 MARION<br>ROAD         MTPST                                                                                                    |                                                                                                    |                   |
| OR     RCHARDS<br>CHRISTINEA     66343     30673     349     PCLN<br>HMS     67/2005     38 MARION<br>RD     MTPST                                                                                                    |                                                                                                    |                   |
| ۰ ـ ـ ـ ـ ـ ـ ـ ـ ـ ـ ـ ـ ـ ـ ـ ـ ـ ـ ـ                                                                                                    | Which has the address of 381 West Street     Juxoury     City     The sediments     Do 28-32     D (Tempers Address)     D I I I I I I I I I I I I I I I I I                                                                                                    |                   |
| © 2019 <u>Avenu Insights &amp; Analytics</u> . All rights reserved.                                                                                                    | MASSACHUSETTS Single Family Famile Mae/Freddle Mac UNIFORM INSTRUMENT Form 3022 9/90 (page 4-6 pages)                                                                                                    |                   |

### **Property Fraud Alert**

### **Property Fraud Alert**

Property Fraud Alert is an electronic notification service that alerts a subscriber via email every time a land records document is recorded with a requested name in a participating County Land Records Office. The Property Fraud Alert Service is offered, based on Customer specifications at either no charge or a charge of a small fee.

#### Register now and protect your property from fraud...

**Registration Help:** Click the "Register Now" to start your registration. After accepting the terms of the web site agreement you will be prompted to enter an email address (email address of the recipient of the notifications) and phone number. The next page will prompt you to select the counties for which you wish to be notified, and the notification method (email, or phone if available) that you prefer. The next page is where you will specify the list of names of physical persons (First Name and Last Name) or organizations (Business Name) which will be monitored in the documents recorded in the counties previously selected. If you choose a county that charges for this service, the next registration selections. You will see the counties selected, notification method, and fees (if applicable) and subscription duration. Press Finish to complete the registration.

Counties: Barnard(VT) Bristol(MA) Cumberland(ME) Gloucester(NJ) Macomb(MI) Nassau(NY) Oakland(MI) Plymouth(MA)

If you are experiencing any problems with your registration please click <u>here</u>. © 2021 <u>Avenu Insights & Analytics</u>. All Rights Reserved. Click "Register Now" Click "Yes" and Type the characters that you see in the box.

### **Property Fraud Alert**

Agreement Terms > User Information > Counties List > Alert Criteries > Credit Card Details > Confirm Registration

#### Agreement Terms

ANY ACCESS OR USE OF THIS WEB SITE IS SUBJECT TO THE TERMS AND CONDITIONS OF THIS DISCLAIMER. Avenu Insights & Analytics, as the service and technology provider, and the CUSTOMER who provides the information do not represent or endorse the accuracy or reliability of any of the information accessed or contained in this Web Site (the 'Service'). Avenu Insights & Analytics reserves the right, at its sole discretion and without any obligation, to make improvements to, or correct any error or omissions in any portion of the Service or the Materials. Avenu Insights & Analytics and the CUSTOMER that provides the information are not responsible for the accuracy, copyright compliance, legality or decency of material contained in sites listed in the Service, its links or in the Materials. Avenu Insights & Analytics and the CUSTOMER that provides the information have tried to ensure that the information contained in this electronic system is accurate. Assessing the accuracy and reliability of information is the responsibility of the user. Avenu Insights & Analytics and the CUSTOMER that provides the information shall not be liable for error-contained herein or for any damages in connection with the use of the ed herein THE SERVICE AND MATERIALS ARE PROVIDED information com

> Yes, I accept terms Type the characters you see on the picture\*

If characters are not readable please click here

Next

Cancel

If you are experiencing any problems with your registration please click <u>here</u>. © 2021 <u>Avenu Insights & Analytics</u>. All Rights Reserved.

### **Property Fraud Alert**

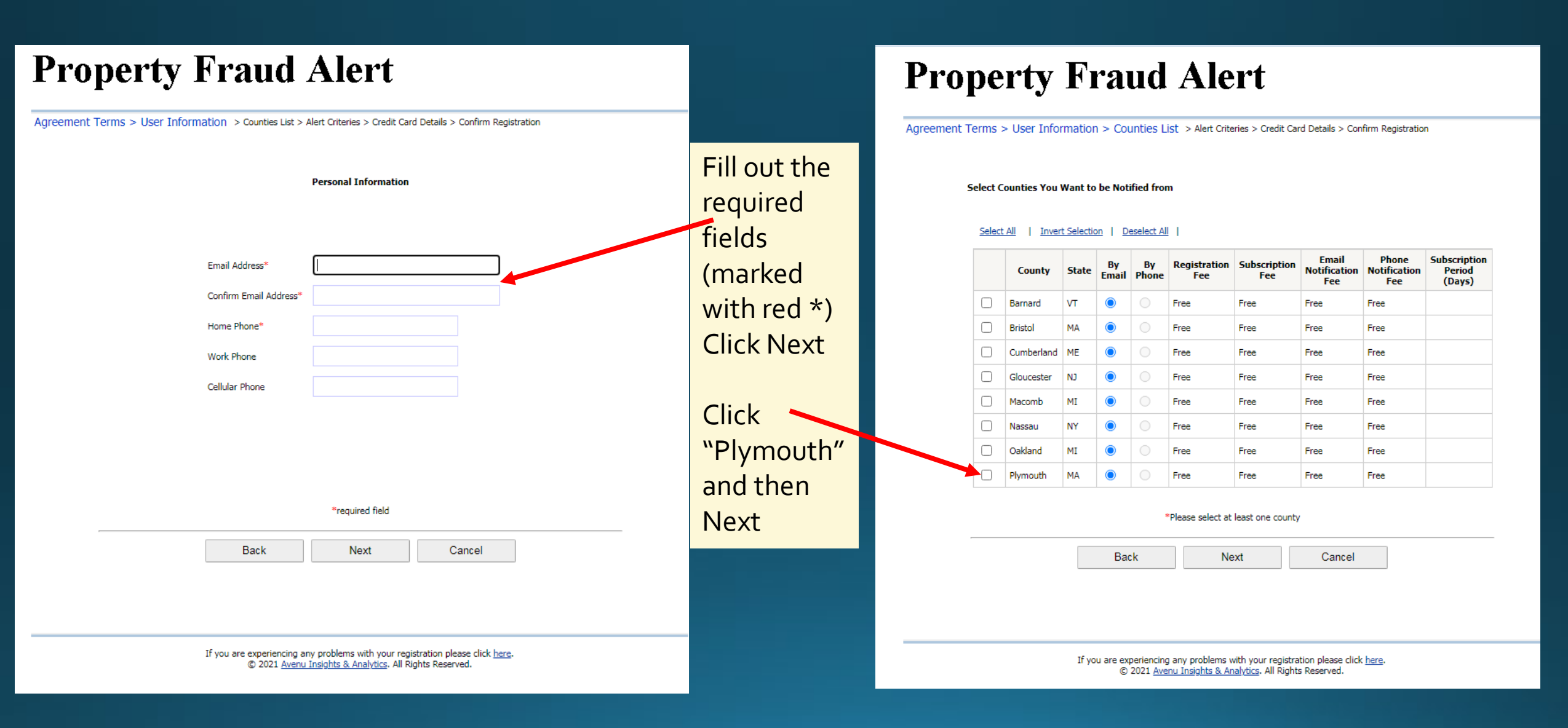

### **Property Fraud Alert**

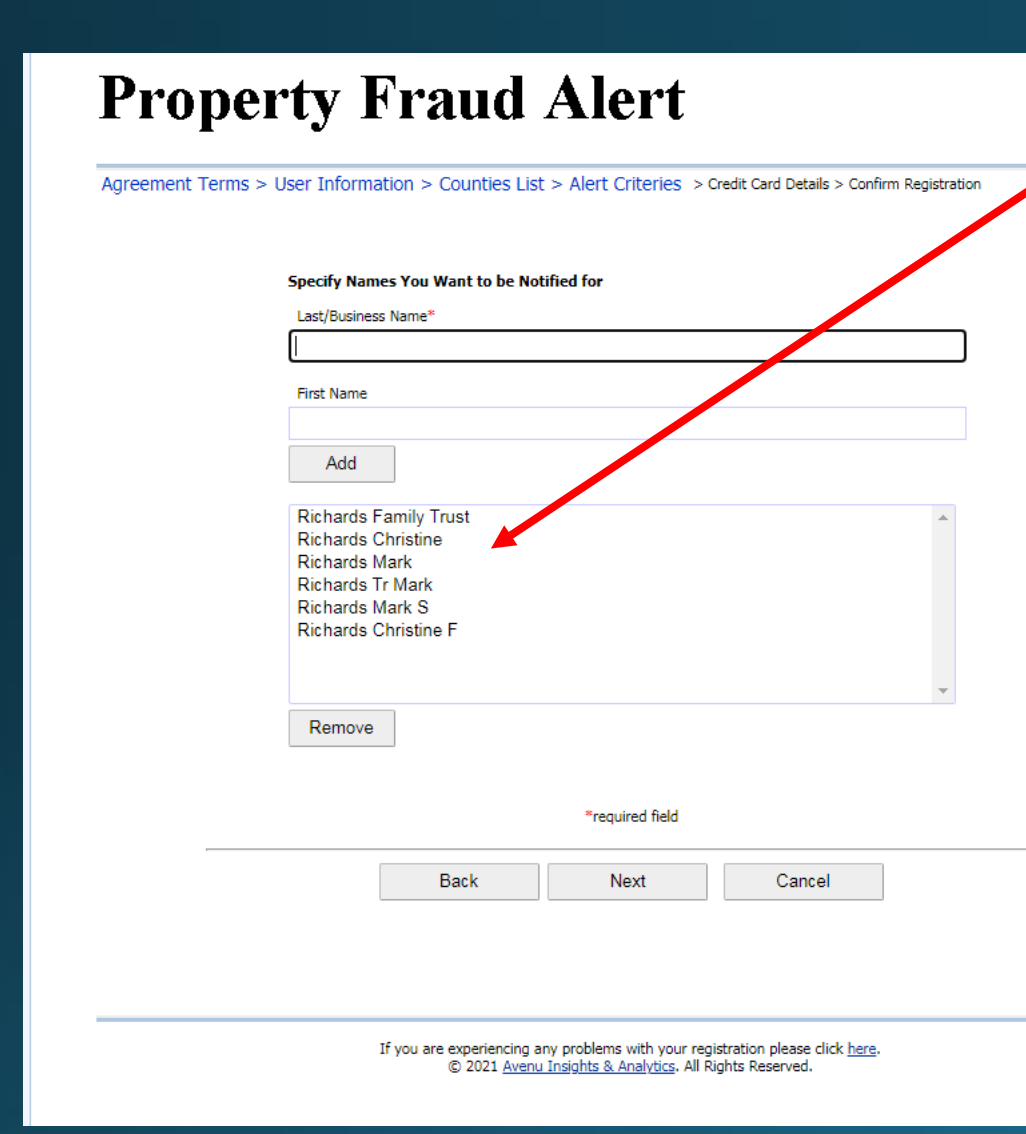

Type in all of the names that you want to monitor in any variation that they may be indexed. Click "Finish" You have now successfully registered for Property Fraud Alert

### **Property Fraud Alert**

Agreement Terms > User Information > Counties List > Alert Criteries > Credit Card Details > Confirm Registration

#### You are about to finish the registration

Back

| County State |    | Notification | Fee  | Subscription Period |
|--------------|----|--------------|------|---------------------|
| Plymouth     | MA | By E-mail    | Free |                     |

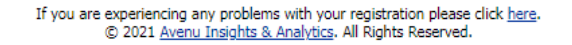

Finish

Cancel

## Plymouth County Registry of Deeds

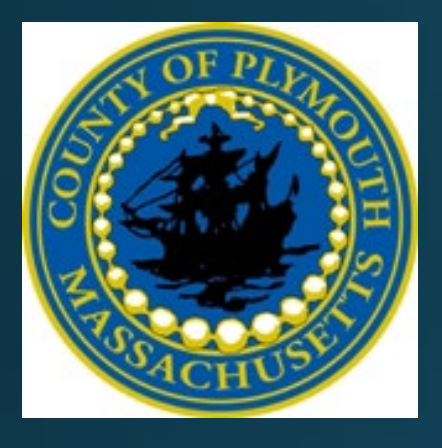

# Titleview User Guide

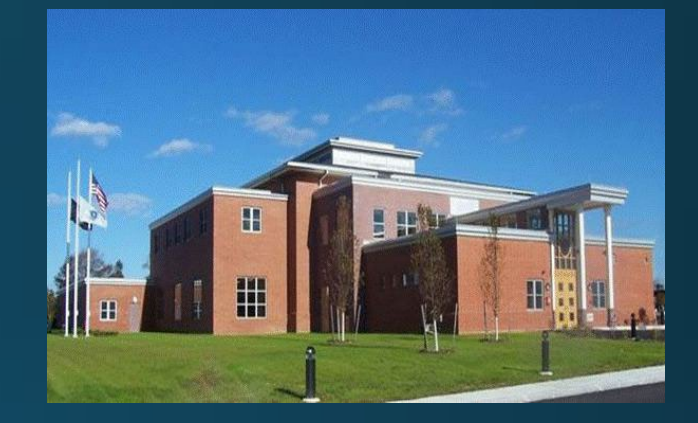

For assistance, contact the Information Systems Dept. 508-830-9286 <u>Richards@plymouthdeeds.org</u>